# Viewing your child's homework on Frog

Login into frog through the link shown below on the Academy website http://www.macmillan-academy.org.uk

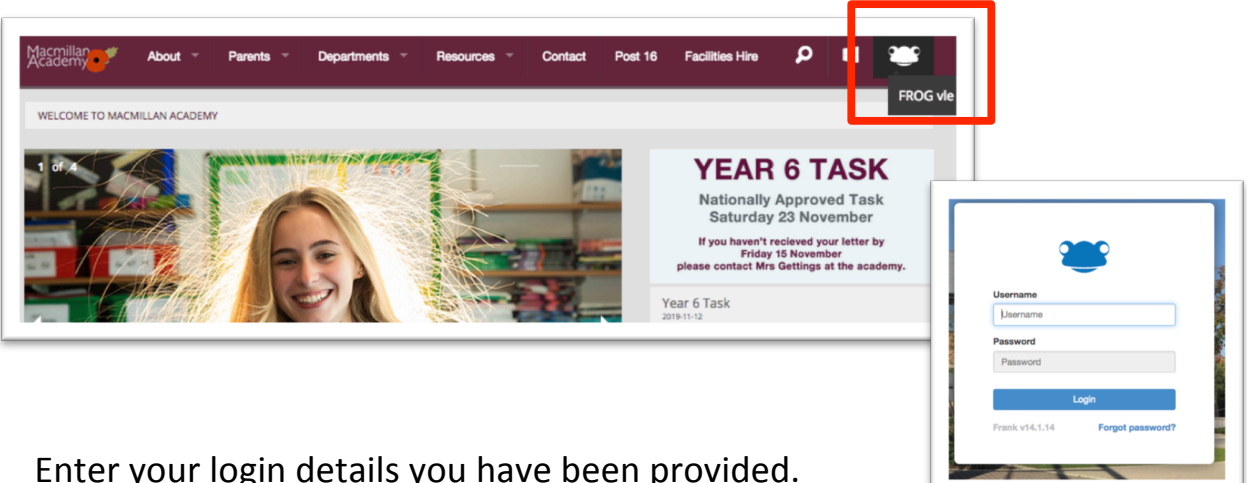

Enter your login details you have been provided.

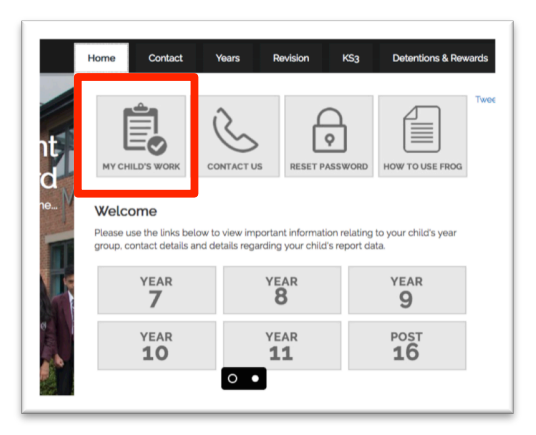

You will be greeted by the parent homepage.

To view your child's homework click on the 'My Child's Work' button.

You will then see a week by week outline of the

homework your child has due. You can scroll across to different weeks using the buttons provided

To view more information regarding the homework, click it.

| 🛙 Assignment Calendar |                |                      |                   | Monday 11th November 2019  |              |         |
|-----------------------|----------------|----------------------|-------------------|----------------------------|--------------|---------|
| All Subjects          | - All Teachers | •                    | an Marin Treastre | 18                         | /11/2019 📩 < | > Today |
| Mon 18                | Tue 19         | Wed 20               | Thu 21            | Fri 22                     | Sat 23       | Sun 24  |
|                       |                | Statement _<br>Media |                   | <b>Magazine _</b><br>Media |              |         |

You can then select the blue 'open assignment' link where you can read instructions or view files that the teacher may have sent your child.

| • | Open Handed In Closed |  |
|---|-----------------------|--|
|   | Open Assignment       |  |
|   |                       |  |
|   |                       |  |

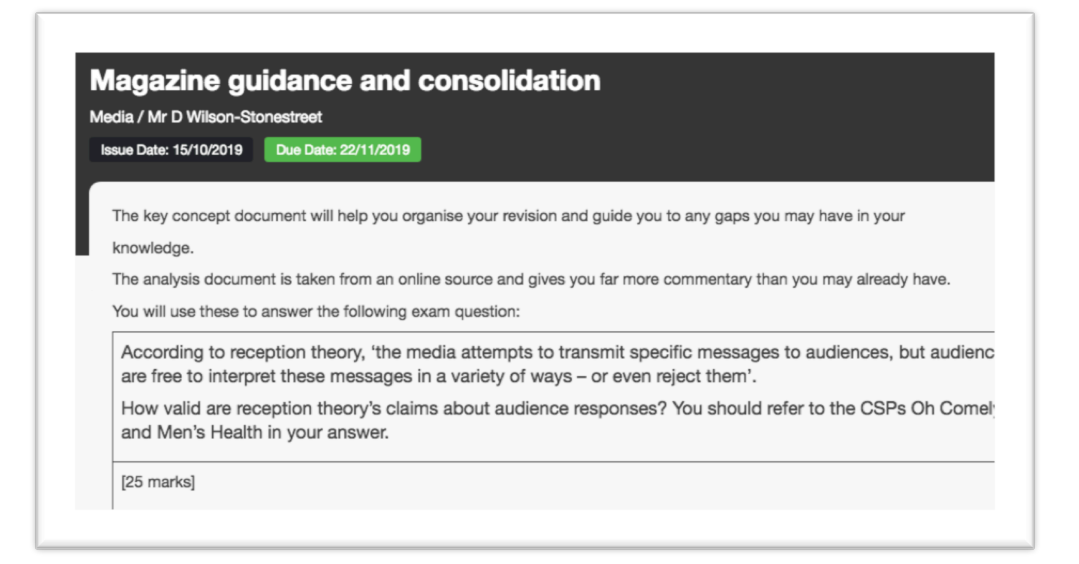

If you have more than one child at the academy – you can use the following drop down box to select a different child.

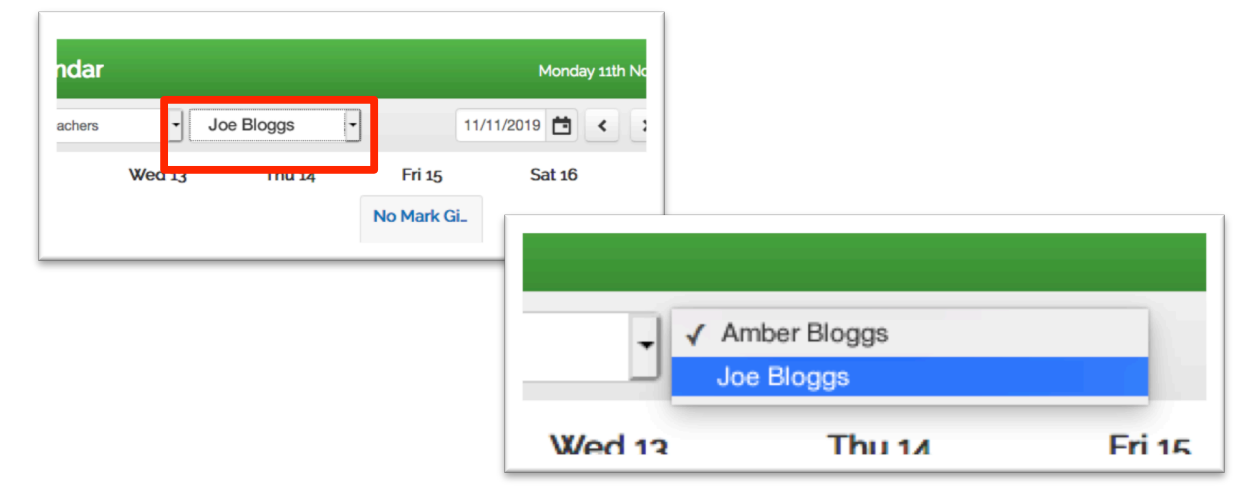

#### What is MyFrog?

Myfrog is an app designed by Frog Education for mobile devices such as smart phones and tablets. It is available to download for free from the App Store or the Play Store for Android devices.

#### What does the app do?

The app allows students and parents to view homework assignments without having to log into a desktop computer. The app can also send push notifications to notify both the parent and the student when a new homework has been set.

#### 1. Downloading the App

∘ EE WiFiCall 🗢 15:18

On your smartphone or tablet device click on the App store or Google Play store for Android devices.

Once in the store, click on the search box and type "MyFrog" and select download.

### 2. Using the app for the first time

Select the app to open it.

The first time you use it, it will ask for a school ID. Enter the following ID: frog.macmillan-academy.org.uk

## 3. Logging into the app

frog.macmillan-academy.org.uk

You will then be presented with the login screen, where you will need to enter the username and password given to.

This will be your normal network username & password

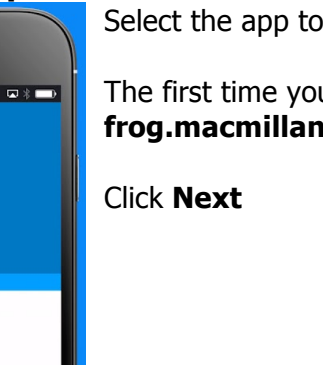

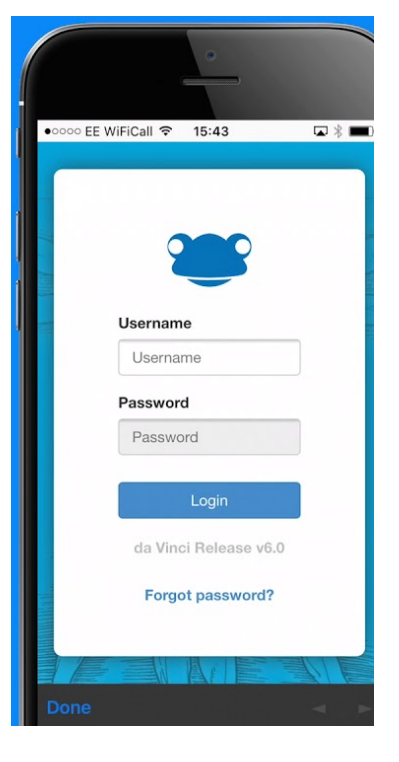

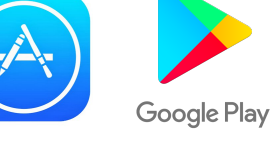

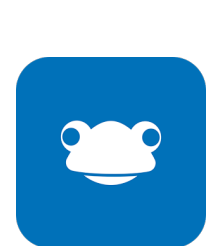